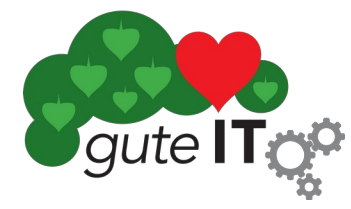

# After Install für Mint

Was nach der Installation von Linux Mint gemacht werden muss, damit alle Updates zeitnah eingespielt werden können.

## Voraussetzung: Internetverbindung

## Aktualisierungen einspielen

Diese Anleitung ist mit Bildern für die Desktopumgebung Cinnamon gemacht, gilt genauso auch für die Desktopumgebung xfce

| ĺ                                                        | Willkommen – 🗆 😣                                                                                                    |
|----------------------------------------------------------|----------------------------------------------------------------------------------------------------|
| Williommen Erste Schritte Dokumentation SHille Mikwirken | Wittenmed variable and the set of the set of |
|                                                          | Linux Mint 22.1<br>Cinnamon 64-bit<br>Diesen Dialog beim Systemstart anzeigen                                                                                                    |

 $\heartsuit$ 

Wenn der "Willkommen" Bildschirm nicht ohnehin nach der Anmeldung am Rechner erscheint, kann er aus dem Hauptmenü geholt werden.

Dazu links unten auf das "lm" klicken und "Alle Anwendungen" und (runter scrollen, ist alphabetisch) "Willkommensbildschirm" wählen.

| 3        |                         | 🖌 Themen                                          |
|----------|-------------------------|---------------------------------------------------|
|          | III Alle Anwendungen    | Thunderbird-E-Mail und                            |
|          | 🔜 Büro                  | Timeshift                                         |
| 8        | Grafik                  | Transmission                                      |
|          | Internet                | Treiberverwaltung                                 |
|          | Multimedia              | USB-Abbilderstellung                              |
|          | Zubehör                 | USB-Stick-Formatierer                             |
|          | 🖀 Einstellungen         |                                                   |
| Δ        | Systemverwaltung        | 📥 Webapps                                         |
|          | Orte                    | U Willkommensbildschirm                           |
| G        | Kurzlich verwendete Dat | a Zeichentabelle                                  |
|          |                         | Zeichnung                                         |
|          |                         | Willkommensbildschirm<br>Einführung in Linux Mint |
| <b>b</b> | 🔁 <sup>1</sup> -        |                                                   |

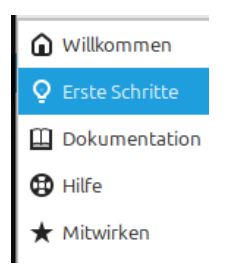

## Im "Willkommen" Bildschirm links "Erste Schritte" wählen und dort dann (wieder scrollen) die "Aktualisierungsverwaltung" starten.

#### Aktualisierungsverwaltung

Das kleine Schildsymbol im Benachrichtigungsfeld in der Leiste ist Ihre Aktualisierungsverwaltung. Sie bietet Anwendungs-, Sicherheits- und Kernel-Aktualisierungen, um Fehler zu beheben, Ihren Rechner zu schützen und neuere Hardwarekomponenten zu unterstützen.

## Es erscheint dieser Bildschirm

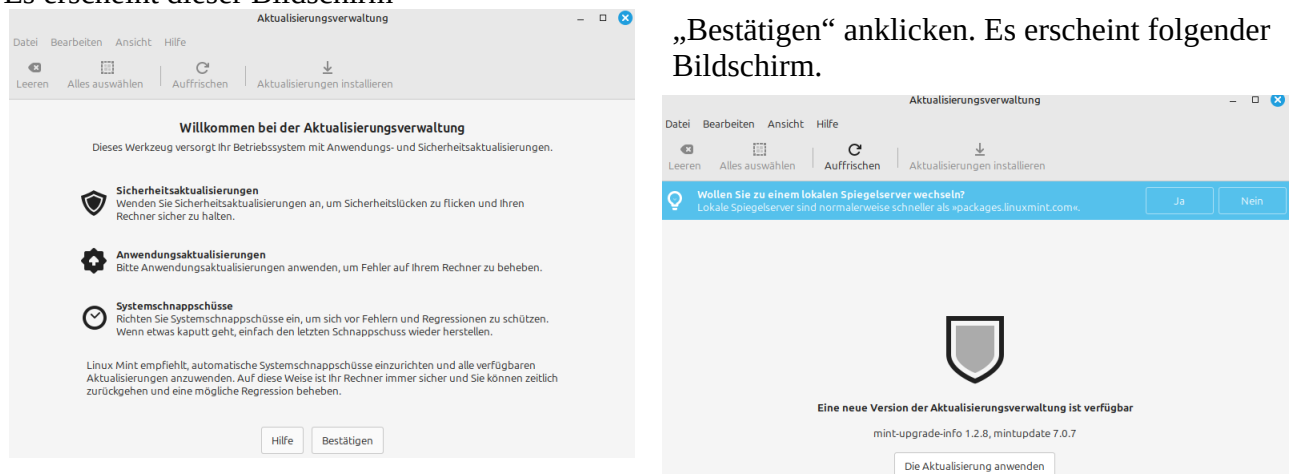

Wie der Spiegelserver eingerichtet wird, steht weiter unten. Jetzt bitte "Die Aktualisierung anwenden".

Das eigenen Passwort wird verlangt (des users, der angemeldet ist).

Es erscheint eine Liste mit zu aktualisierender Software (die Liste kann ganz anders aussehen), bitte "Aktualisierungen installieren" auswählen.

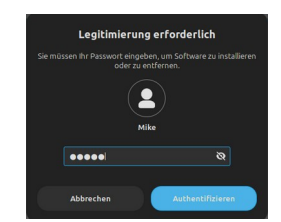

|                                                                  |                                                                                                    |       | Aktualisierungsverwaltung |  | - 🗆 😣 |
|------------------------------------------------------------------|----------------------------------------------------------------------------------------------------|-------|---------------------------|--|-------|
| Datei                                                            | Bearbeiten Ansicht                                                                                                    | Hilfe |                           |  |       |
| Leeren Alles auswählen Auffrischen Aktualisierungen installieren |                                                                                                    |       |                           |  |       |
| õ                                                                | Wollen Sie zu einem lokalen Spiegelserver wechseln?     Ja       Lokale Spiegelserver sind normalerweise schneller als »packages.linuxmint.com«,     Ja |       |                           |  |       |

Wieder muss das Passwort zur Legitimierung eingegeben werden.

| Image: Signed state of the state of the | 1.2.6  |                |                                                                                   |                     |                                      |
|----------------------------------------------------------------------------------------------------|--------|----------------|-----------------------------------------------------------------------------------|---------------------|--------------------------------------|
| Image: Set Set and newsgroup client with integrated spam filter   1:128.9.2esr+linuxm     Image: Set Set and newsgroup client with integrated spam filter   1:128.9.2esr+linuxm     Image: Set Set and newsgroup client with integrated spam filter   1:128.9.2esr+linuxm     Image: Set Set and newsgroup client with integrated spam filter   1:128.9.2esr+linuxm     Image: Set Set Set Set Set Set Set Set Set Set                                                                                                    |        |                | <b>firefox</b><br>The Firefox web browser                                         | 137.0.2+linuxmint1  | Die Pakete werden installiert:       |
| 4   2   firmware-sof<br>Intel SOF firmware - signed   2023.12.1-1ubuntur     4   2   linux-58.0-58.60<br>Generic Linux kernel headers   6.8.0-58.60     4   2   linux-6.80-58.60<br>Generic Linux kernel headers   6.8.0-58.60     4   2   linux-base<br>Basispaket für alle Linux-Abbilder   4.5ubuntu9+24.04.1     4   2   Linux kernel 6.80-58.60+1<br>The Linux kernel   6.8.0-58.60+1     4   2   Linux kernel 6.8.0-58.60+1<br>The Linux kernel   1.2.10-1ubuntu5.4     (*)   2   Alsa-ucm-conf<br>Automatisches Erstellen von Absturzberichten zur Fehlersuche<br>Automatisches Erstellen von Absturzberichten zur Fehlersuche   2.28.1-0ubuntu3.5                                                                                                    |        |                | <b>thunderbird</b><br>Email, RSS and newsgroup client with integrated spam filter | 1:128.9.2esr+linuxm |                                      |
| +   Imux-6a.0-58.60     +   Imux-base     asispaket für alle Linux-Abbilder   4.5ubuntu9+24.04.1     +   Imux-base     asispaket für alle Linux-Abbilder   6.8.0-58.60+1     +   Imux-base     alsa-uzm-conf   6.8.0-58.60+1     •   Imux-base     alsa-uzm-conf   1.2.10-1ubuntu5.4     •   Imux-base     apport   Automatisches Erstellen von Absturzberichten zur Fehlersuche     Informationen   Pakete     Audemungsprotokoll   Imus-base                                                                                                    | 4      |                | <b>firmware-sof</b><br>Intel SOF firmware - signed                                | 2023.12.1-1ubuntu   | Pakete werden installiert            |
| +   ≥   linux-base<br>Basispaket für alle Linux-Abbilder   4.5ubuntu9+24.04.7     +   ≥   Linux kernel 6.80-58.60+1<br>The Linux kernel   6.80-58.60+1     •   ≥   Alsa-um-conf<br>AlsA-Use Case Manager Konfigurationsdatelen   1.2.10-1ubuntu5.4.4     •   ≥   apport<br>Automatisches Erstellen von Absturzberichten zur Fehlersuche   2.28.1-0ubuntu3.5     Informationen   Pakete   Änderungsprotokoll                                                                                                    | 4      |                | linux-6.8.0-58.60<br>Generic Linux kernel headers                                 | 6.8.0-58.60         | Pakete werden installiert            |
| ↓ ∠ Linux kernel 6.8.0-58.60+1<br>The Linux kernel 6.8.0-58.60+1 ▶ Details   • ∠ alsa-ure-conf<br>ALSA-Use Case Manager Konfigurationsdatelen 1.2.10-1ubuntu5.4   • ✓ apport<br>Automatisches Erstellen von Absturzberichten zur Fehlersuche 2.28.1-0ubuntu3.5                                                                                                    | 4      |                | <b>linux-base</b><br>Basispaket für alle Linux-Abbilder                           | 4.5ubuntu9+24.04.1  | Herunterladen linux-firmware firefox |
| Informationen Pakete Änderungsprotokoll 1.2.10-1ubuntu5.4                                                                                                    | 4      |                | Linux kernel 6.8.0-58.60+1<br>The Linux kernel                                    | 6.8.0-58.60+1       | Details                              |
| Apport Automatisches Erstellen von Absturzberichten zur Fehlersuche Z.28.1-0ubuntu3.5  Informationen Pakete Änderungsprotokoll                                                                                                    | ۲      |                | alsa-ucm-conf<br>ALSA-Use Case Manager Konfigurationsdateien                      | 1.2.10-1ubuntu5.4   | Abbreche                             |
| Informationen Pakete Änderungsprotokoll                                                                                                    | ۲      |                | <b>apport</b><br>Automatisches Erstellen von Absturzberichten zur Fehlersuche     | 2.28.1-0ubuntu3.5   |                                      |
| Informationen Pakete Änderungsprotokoll                                                                                                    |        |                |                                                                                   |                     |                                      |
|                                                                                                    | Inform | ationen Pakete | Änderungsprotokoll                                                                |                     |                                      |

## Nun ist das System auf dem neuesten Stand

| Datei Bearbeiten Ansicht Hilfe Aktualisierungsverwaltung auch                                                                      |        |
|----------------------------------------------------------------------------------------------------|--------|
| Leeren Alles auswahlen   C + Autualisierungen installieren   Autualisierungen installieren   1. über das Hauptmenü (links unten au | ıf das |
| Wollen Sie zu einem tokaten Spiegelserver wechseln? Ja Nein "Im" klicken und "Alle Anwendungen                                     | " und  |
| dann "Aktualisierungsverwaltung")                                                                                                  |        |
| oder                                                                                                    |        |
| 2. über den Schild (rechts unten in der                                                                                            |        |
| Leiste) erreicht werden.                                                                                                    |        |
| Schild, wenn es Aktualisierungen gibt:                                                                                             | 1      |
| Ihr System ist auf dem neuesten Stand.                                                                                             |        |

Fenster noch nicht schließen :-) es geht weiter.

## Spiegelserver einrichten

| õ  | <b>Wollen Sie zu einem lokalen Spiegelserver wechseln?</b><br>Lokale Spiegelserver sind normalerweise schneller als »packages.linuxmint.com«. | Nein |
|----|----------------------------------------------------------------------------------------------------|------|
| ۸۲ | In" hitchen                                                                                                    |      |

### Auf "Ja" klicken.

Es erscheint ein Fenster, bitte dort klicken, wohin der Pfeil im folgenden Ausschnitt zeigt.

|                           | Anwendungspaketquellen                    | 8 |
|---------------------------|-------------------------------------------|---|
| 😚 Offizielle Paketquellen |                                           |   |
| 🏵 PPAs                    | Haupt (xia) http://packages.linuxmint.com |   |
|                           |                                           |   |

Es erscheint eine Liste mit Flaggen und Servernamen.

Bitte eine europäische (deutsche) Hochschule auswählen, die haben in der Regel stabile Server. Von dort werden künftig die Updates geholt.

| Spiegelserver auswählen |                                                 |           | 8               | Auf "Anwenden" klicken.                                   |
|-------------------------|-------------------------------------------------|-----------|-----------------|-----------------------------------------------------------|
| Land                    | Spiegel                                         | Ge        | schwindigkeit 🔺 | Hior wurde die DWTH Aschen gewählt                        |
| -                       | Froonix Network                                 | 4.5       | MB/s            | Ther wurde die Kwitti Aachen gewählt.                     |
|                         | Johnnybegood                                    | 3.8       | MB/s            | Spiegelserver                                             |
| -                       | PyrateLAN.party                                 | 3.6       | MB/s            |                                                           |
|                         | Metanet.ch                                      | 3.5       | MB/s            | Haupt (xia)                                               |
|                         | Init7                                           | 3.5       | MB/s            |                                                           |
| -                       | IPB Internet Provider in Berlin GmbH            | 3.5       | MB/s            | Nun noch auf den grünen Bereich klicken zum               |
| -                       | KoDDoS                                          | 3.5       | MB/s            | Fertigstellen                                             |
|                         | Energotel                                       | 3.4       | MB/s            | r engstenen.                                              |
| -                       | Hochschule Esslingen University of Applied Scie | ences 3.4 | MB/s            | Hier klicken, um den ADT-Zwischenspeicher zu aktualisiere |
| -                       | Triple IT                                       | 3.4       | MB/s            | Ther Kicken, uni den AF FZwischenspeicher zu aktualisiere |
|                         | BeHostings                                      | 3.4       | MB/s            | Istat konn des Fonster geschlessen zuerden                |
| -                       | dogado GmbH                                     | 3.2       | MB/s            | Jetzt kann das Fenster geschlossen werden.                |
| =                       | LiteServer                                      | 3.2       | MB/s            |                                                           |
|                         | NetCologne GmbH                                 | 3.2       | MB/s            |                                                           |
|                         |                                                 | Abbrechen | Anwenden        |                                                           |